#### BAB 3 PELAKSANAAN KERJA MAGANG

#### 3.1 Kedudukan dan Organisasi

Dalam Pelaksanaan kerja magang di PT Adira Dinamika Multi Finance Tbk atau Adira Finance, berkedudukan sebagai Intern dipimpin di bawah bimbingan Ibu Tri Untari selaku dari Manager IT Loan Management. Tugas yang dilakukan selama kerja magang adalah membuat UI Insentif dengan template dan kebutuhan yang telah ditentukan. Koordinasi dilakukan secara tatap muka dan menggunakan media Whatsapp dalam melakukan diskusi dan melaporkan proses perkembangan.

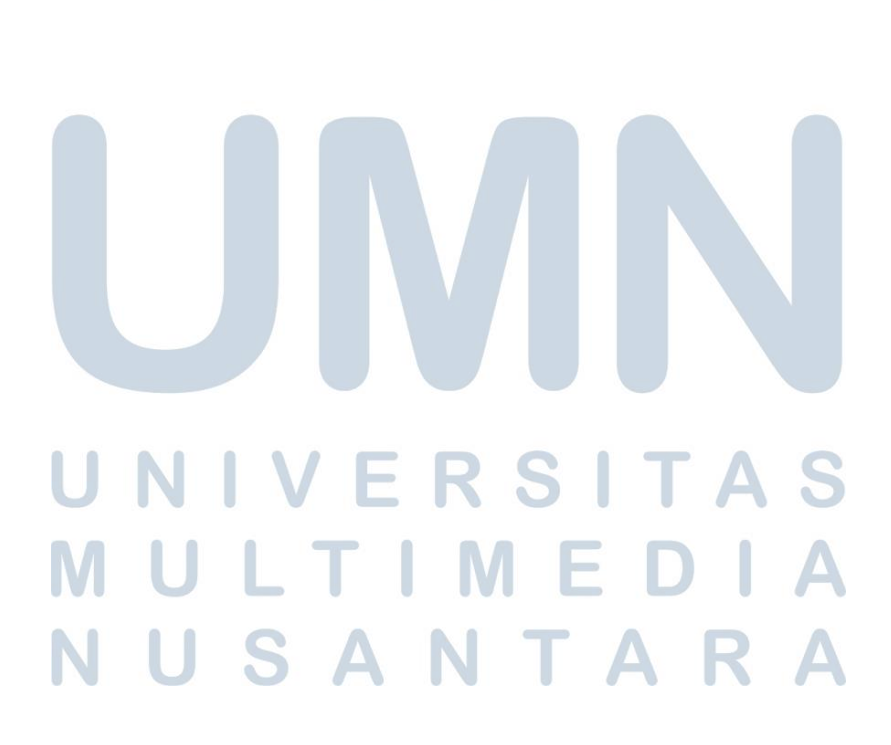

#### 3.2 Tugas yang Dilakukan

Selama pelaksanaan kerja magang di PT Adira Dinamika Multi Finance Tbk atau Adira Finance, tugas yang dilakukan selama magang adalah membuat aplikasi berbasis website untuk pencairan Insentif peminjaman uang dengan menggunakan HTML, CSS, dan framework VUE sesuai dengan arahan yang telah ditentukan.

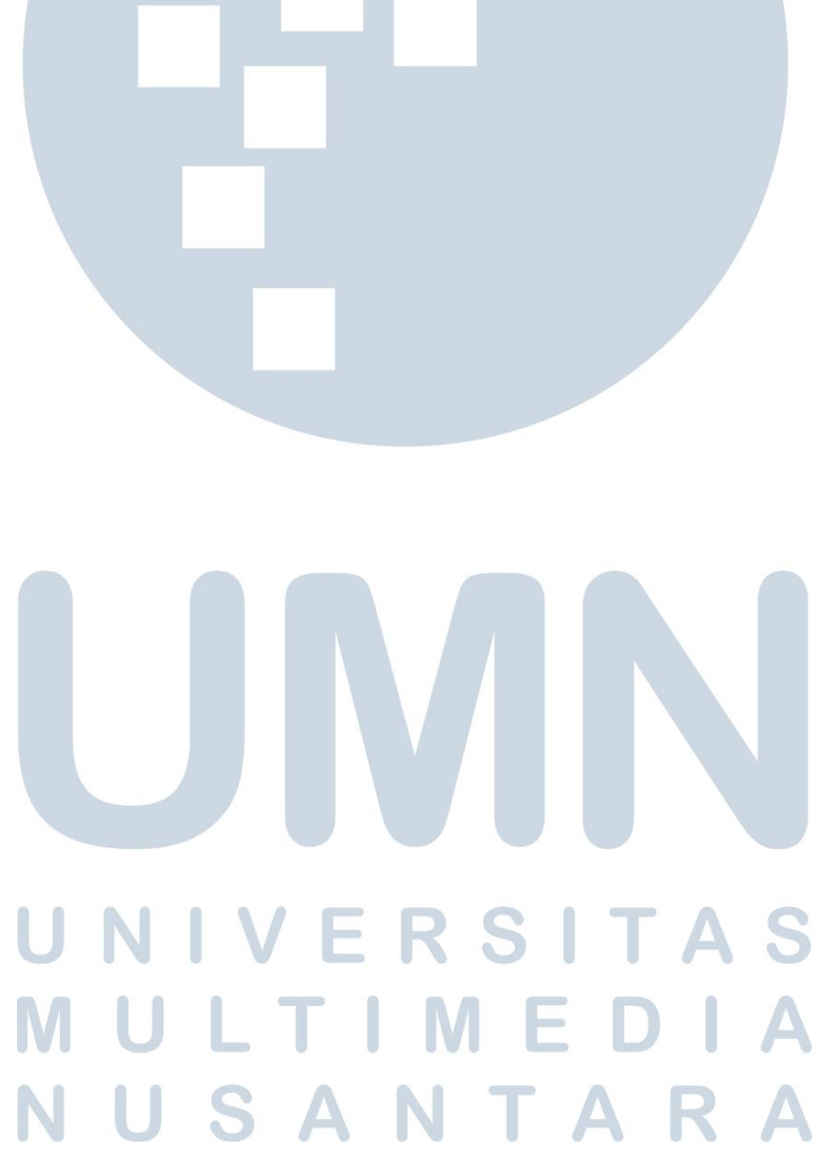

#### 3.3 Uraian Pelaksanaan Magang

Selama masa program magang, kegiatan yang dilakukan perminggu dapat dilihat pada Tabel 3.4.

| Minggu Ke | e - 1 | Pekerjaan yang dilakukan                                     |
|-----------|-------|--------------------------------------------------------------|
| 1         |       | Memahami Lingkungan Kerja                                    |
| 2         |       | Pembekalan Mahasiswa terhadap Project                        |
| 3         |       | Membuat UI Insentif berdasarkan Template                     |
| 4         |       | Pengenalan Framework VUE dan penginstallan VUE               |
| 5         |       | Membuat UI Insentif Menggunakan VUE                          |
| 6         |       | Membuat Detail Dealer                                        |
| 7         |       | Membuat Item di Detail Dealer untuk scroll secara Horizontal |
| 8         |       | Membuat Ulang menggunakan VUE 2                              |
| 9         |       | Pengenalan ke Postman dan installasi                         |
| 10        |       | Bug fixing dan adjusting                                     |
| 11        |       | Bug fixing dan adjusting                                     |
| 12        |       | Pengumpulan Project                                          |
|           |       |                                                              |

Tabel 3.1. Pekerjaan yang dilakukan tiap minggu selama pelaksanaan kerja magang.

Selama Pengenalan alur kerja di PT Adira Dinamika Multi Finance Tbk atau Adira Finance dilakukan pada minggu pertama kerja magang, Pada minggu tersebut, dilakukan pengenalan lingkungan kerja magang dan arahan terkait proyek yang akan dikerjakan berdasarkan arahan yang telah diberikan.

## UNIVERSITAS MULTIMEDIA NUSANTARA

#### 3.3.1 Framework

Dalam Perancangan modul pengembangan modul manajemen berkas, diperlukan beberapa perangkat lunak dan perangkat keras yang digunakan dalam proses Development :

- 1. Visual Studio Code : Text Editor
- 2. Node.js : Localhost
- 3. Vue 2 : Framework
- 4. Brave : Browser

Adapun Hardware yang digunakan yaitu laptop dengan spesifikasi sebagai berikut.

- Sistem Operasi : Windows 10 home 64-bit
- Prosesor : AMD Ryzen 7 3750H @2.30GHz
- Memori : 32GB DDR4 RAM
- Graphic Card : Nvidia RTX 2060 6GB
- Resolusi Layar : 1920 x 1080 pixels

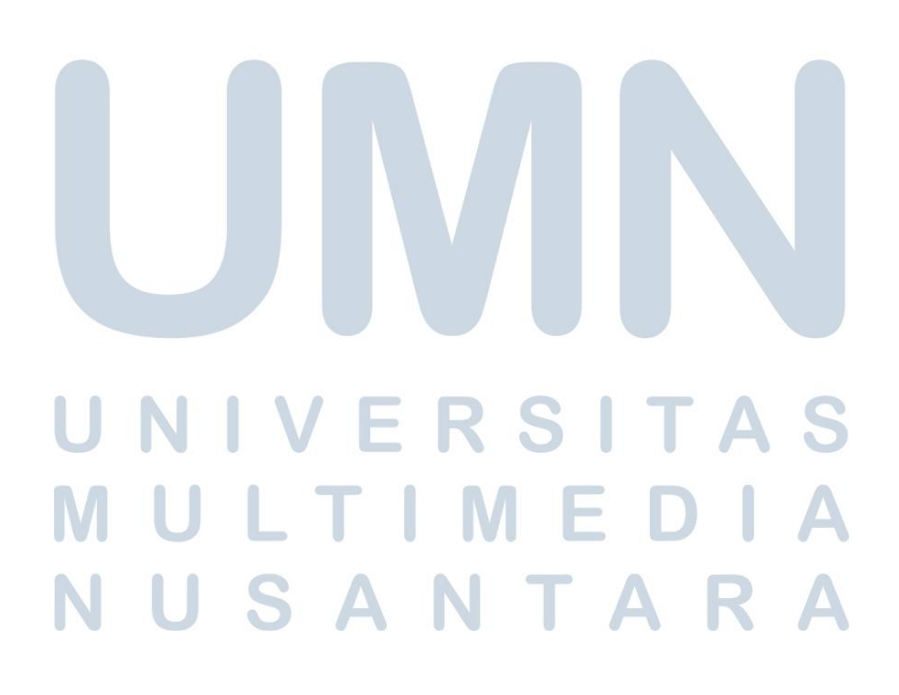

#### 3.4 Contoh dan Template Program

| <u> </u>                                                                                                    | Pracle Appli | cation Server Forms Servi                                                                                                    | .× + .                        |                                  |                 |                |            |                  |                                                  | 100% _ 안 빅 _ 프 3 |
|----------------------------------------------------------------------------------------------------|--------------|----------------------------------------------------------------------------------------------------|-------------------------------|----------------------------------|-----------------|----------------|------------|------------------|--------------------------------------------------|------------------|
| 🔶 . 🔶                                                                                                    | X C .        | 🚖 🖶 . 📑 😭 🀬 ፤                                                                                                    | http://hoit0253vmm.adira.co.i | d:8889/forms/frmservlet          |                 |                |            |                  | <i>i</i> ●   •   •   •   •   • •   • • • • • • • |                  |
| Window                                                                                                    | -            |                                                                                                    |                               |                                  | -               | _              | -          | _                |                                                  |                  |
| FCRED3                                                                                                    | 0_INSFPR     | OSES_SAP                                                                                                    |                               |                                  |                 |                |            |                  |                                                  | ≚ ×`             |
|                                                                                                    |              |                                                                                                    | PRO                           | SES INSENTIF                     |                 |                |            |                  |                                                  |                  |
| Jenis Ker                                                                                                    | ndaraan : (  | 1 - Mobil                                                                                                    | v                             | Jenis Komisi : 2- Insentif Apres | iasi            | ¥              |            | Disblay          |                                                  |                  |
| Obj                                                                                                    | ect Type :   | 0-ALL Object Bra                                                                                                    | nd: ALL Per                   | iode Pengajuan : D-Daily         |                 | ¥              |            |                  |                                                  |                  |
|                                                                                                    | Status : [   | NEW DATA                                                                                                    | v                             | TGL PPD : 14-DEC-2022            | s <i>i</i> d 30 | MAR-2023       |            |                  |                                                  |                  |
|                                                                                                    | 1            | Í                                                                                                    |                               |                                  | 1               | PREVIEW        |            | FINAL            |                                                  |                  |
| No                                                                                                    | Detail De    | aler Proposal                                                                                                    |                               | Dealer                           | Unit            | Amount         | Unit       | Amount           |                                                  |                  |
|                                                                                                    |              | 01458/PPYM/II/2023                                                                                                    | 000862-PUSA                   | KA MOTOR UTAMA-SUDIRMAN          | 1               | 9,103,358      | 1          | 9,103,358        |                                                  |                  |
|                                                                                                    |              |                                                                                                    |                               |                                  |                 |                |            |                  | •                                                |                  |
|                                                                                                    |              |                                                                                                    | i                             |                                  | i               |                |            |                  | j                                                |                  |
|                                                                                                    |              |                                                                                                    |                               |                                  |                 |                |            |                  |                                                  |                  |
|                                                                                                    |              |                                                                                                    |                               |                                  |                 |                |            |                  | - E                                              |                  |
|                                                                                                    | -            |                                                                                                    |                               |                                  | 1-1             |                | -          |                  |                                                  |                  |
|                                                                                                    |              |                                                                                                    | i i                           |                                  | i               |                |            |                  | j                                                |                  |
|                                                                                                    |              |                                                                                                    |                               |                                  |                 |                |            |                  |                                                  |                  |
|                                                                                                    |              |                                                                                                    |                               |                                  |                 |                |            |                  |                                                  |                  |
|                                                                                                    | -            |                                                                                                    |                               |                                  |                 |                | ii         |                  |                                                  |                  |
|                                                                                                    |              |                                                                                                    |                               | Grand Total                      | 1               | 9,103,358.00   | 1          | 9,103,358.00     |                                                  | -                |
| <u> </u>                                                                                                    |              |                                                                                                    |                               |                                  |                 | 11             |            |                  |                                                  |                  |
| v.11 fcred:                                                                                                    | N_Instprose: | s_sap                                                                                                    |                               |                                  | Clear Scre      | en Process     |            | Qlose            | J<br>7 ]                                         |                  |
| FPD Inser                                                                                                    | IDT          |                                                                                                    |                               | U241-CIANJUR-JUANDA              |                 | 200712345-SUPE | CUSER MOJO | KERT 30-MAR-2023 |                                                  |                  |
|                                                                                                    |              |                                                                                                    |                               |                                  |                 |                |            |                  |                                                  |                  |
| and the second second s |              | and the second second descended and the second second seco | 1                             | al data a condeniente renno due  |                 |                |            |                  |                                                  |                  |

Gambar 3.1. Contoh dari Program dalam bentuk Oracle

Di gambar 3.1, di jelaskan program Proses Insentif di mana user dapat mencari Dealer berdasarkan Jenis Kendaraan, Object Type, Status data, Jenis Komisi, Periode Pengajuan di sertai dengan Tanggal nya. Setelah di pilih maka akan di klik tombol Display di samping. Lalu akan keluar data dealer di bawah.

# UNIVERSITAS MULTIMEDIA NUSANTARA

| /            |          |                       |              |                            |             |                              |             |                 |              |            |  |
|--------------|----------|-----------------------|--------------|----------------------------|-------------|------------------------------|-------------|-----------------|--------------|------------|--|
| <b>1</b> 0 V | INDOV    | V_DEALER DODDODD      |              |                            |             |                              |             |                 |              | <b>≚</b> × |  |
|              |          |                       |              | 000862-PUSAKA MC<br>01458/ | PPYM/I/2    | AMA-SUDIRMAN<br>1023         |             |                 |              |            |  |
|              | No.      | Branch                | No. Kontrak  | Nama Nasabah               |             | INSENTIF SPV                 |             |                 | Total        |            |  |
|              | 1        | 0241 - CIANJUR-JUANDA | 024122213252 | SUPYAN SAURI               | TAX         | 17000023367-LUKI MUNAJAT-SPV |             | 2,103,358       | 9,103,358.00 |            |  |
|              |          |                       |              |                            | TAX         |                              | +           |                 |              |            |  |
| F            |          |                       |              |                            | TAX         |                              | +           |                 |              |            |  |
| Г            | H        |                       |              | 1                          | TAX         |                              |             |                 |              |            |  |
|              |          |                       | ĺ            |                            | TAX         |                              |             |                 |              |            |  |
|              |          |                       | ]            | ]                          | TAX         |                              |             |                 |              |            |  |
| Ξ            |          |                       |              | ]                          | TAX         |                              |             |                 |              |            |  |
|              |          |                       |              |                            | TAX         |                              |             |                 |              | <u>^</u>   |  |
| Ē            | H        |                       |              | 1                          | TAX         |                              |             |                 |              |            |  |
|              |          |                       | 1            |                            | TAX         |                              |             |                 | Í            |            |  |
|              |          |                       |              | ]                          | TAX         |                              |             |                 |              |            |  |
|              |          |                       |              |                            | TAX         |                              |             |                 |              |            |  |
|              |          |                       | ļ            | <br>                       | TAX         |                              |             |                 |              |            |  |
|              | Select A |                       |              |                            |             |                              |             | Amount :        | 9,103,358.00 | Ť I        |  |
|              |          |                       |              |                            |             | Çlose                        |             | Unit :          | 1            |            |  |
|              |          |                       |              |                            |             |                              |             |                 |              |            |  |
| -            |          |                       |              |                            | জ           | na rotar : 1 a,100,00        | 0.00        | 1 3,10          | 0,000,00     |            |  |
|              |          |                       |              |                            |             |                              |             |                 |              |            |  |
| eas          | _instpro | oses_sap              |              |                            |             | Clear Screen Pro             | cess Contir | m <u>C</u> los  | 8            |            |  |
| senti        | if       |                       |              |                            | 0241-CIANJU | 200712345-5                  | SUPER USE   | R MOJOKERT 30-M | AR-2023      |            |  |

Gambar 3.2. Contoh Detail Dealer dari Program dalam bentuk Oracle

Di gambar 3.2, di jelaskan lebih lanjut program Proses Insentif di mana user dapat klik Detail Dealer dari list yang tersedia, lalu bisa klik tombol TAX di gambar tersebut sehingga keluar Modal dari TAX tersebut.

| PROSES INSENTIF                          |                                                                                                    |       |             |                                     |             |                                     |                                           |
|------------------------------------------|----------------------------------------------------------------------------------------------------|-------|-------------|-------------------------------------|-------------|-------------------------------------|-------------------------------------------|
| Jenis Kendaraan                          |                                                                                                    | Jenis | Komisi      |                                     |             |                                     |                                           |
|                                          | v                                                                                                    |       |             |                                     |             |                                     | ~                                         |
| Object Type                              |                                                                                                    | Perio | de Pen      | gajuan                              |             |                                     |                                           |
|                                          | ¥                                                                                                    |       |             |                                     |             |                                     | ~                                         |
| Object Brand                             |                                                                                                    | Tgl P | PD          |                                     |             |                                     |                                           |
|                                          | ~                                                                                                    |       |             | 📇 s/d                               |             | <b>=</b>                            |                                           |
| Status                                   |                                                                                                    | Deal  | er          |                                     |             |                                     |                                           |
|                                          | Ť                                                                                                    |       |             |                                     |             |                                     |                                           |
|                                          |                                                                                                    | Pili  | h Deale     | r                                   |             |                                     | Pilih                                     |
|                                          |                                                                                                    |       |             | Preview                             |             | Final                               | A                                         |
| Proposal                                 | Dealer                                                                                                    |       | Unit        | Amount                              | Unit        | Amount                              | Aksi                                      |
| 01458/PPYM/II/2023                       | 000832-PUSAKA MOTOR UTAMA-SUDIRMAN                                                                             |       | 1           | 9,103,358                           | 1           | 9,103,358                           | Detail Dealer                             |
| 01459/PPYM/II/2023                       | 000833-PUSAKA MOTOR UTAMA-SUDIRMAN                                                                             |       | 1           | 9,103,358                           | 1           | 9,103,358                           | Detail Dealer                             |
| 01460/PPYM/II/2023                       | 000834-PUSAKA MOTOR UTAMA-SUDIRMAN                                                                             |       | 1           | 9,103,358                           | 1           | 9,103,358                           | Detail Dealer                             |
| 01461/PPVM/II/2023                       |                                                                                                    |       |             |                                     |             |                                     |                                           |
| 01401/1111/1/2023                        | 000835-PUSAKA MOTOR UTAMA-SUDIRMAN                                                                             |       | 1           | 9,103,358                           | 1           | 9,103,358                           | Detail Dealer                             |
| 01462/PPYM/II/2023                       | 000835-PUSAKA MOTOR UTAMA-SUDIRMAN<br>000836-PUSAKA MOTOR UTAMA-SUDIRMAN                                       |       | 1           | 9,103,358<br>9,103,358              | 1<br>1      | 9,103,358<br>9,103,358              | Detail Dealer                             |
| 01462/PPYM/II/2023<br>01463/PPYM/II/2023 | 000835-PUSAKA MOTOR UTAMA-SUDIRMAN<br>000836-PUSAKA MOTOR UTAMA-SUDIRMAN<br>000837-PUSAKA MOTOR UTAMA-SUDIRMAN |       | 1<br>1<br>1 | 9,103,358<br>9,103,358<br>9,103,358 | 1<br>1<br>1 | 9,103,358<br>9,103,358<br>9,103,358 | Detail Dealer Detail Dealer Detail Dealer |

#### 3.4.1 Hasil Implementasi

Gambar 3.3. Hasil Implementasi Proses Insentif dalam bentuk Web App

Pada Gambar 3.3, ditampilkan halaman Proses Insentif dimana user bisa memilih Jenis Kendaraan, Object Type, Object Brand, Status, Jenis Komisi, Periode Pengajuan, Tanggal PPD dan Dealer. Lalu user bisa klik tombol Display untuk menampilkan setiap Dealer di dalam filter.

| 100832-PUSAKA MOTOR UTAMA-SUDIRMAN |             |                 |                                                   |                                                    |                                                    |  |  |  |  |
|------------------------------------|-------------|-----------------|---------------------------------------------------|----------------------------------------------------|----------------------------------------------------|--|--|--|--|
| Branch                             | No.Kontrak  | Nasabah         | Intensif SPV                                      | Intensif SCS                                       | Owner F                                            |  |  |  |  |
| 0240-<br>Cianjur-<br>Juanda        | 01234567890 | Supyan<br>Saudi | Tax 170000233670-LUKI MUNAJAT-SPV Pilih 2.103.358 | Pilih 18000009225-NUR JULFIKOR-SCS Pilih 7.000,000 | Pilih 170000233670-LUKI MUNAJAT -OWNER Pilih Pilih |  |  |  |  |
| i241-<br>lianjur-<br>uanda         | 01234567890 | Supyan<br>Saudi | Tax 170000233670-LUKI MUNAJAT-SPV Pilih 2.103,358 | Pilih 18000009225-NUR JULFIKOR-SCS Pilih 7,000,000 | Pilih 170000233670-LUKI MUNAJAT -OWNER Pilih Pilih |  |  |  |  |
| 242-<br>ianjur-<br>uanda           | 01234567890 | Supyan<br>Saudi | Tax 170000233670-LUKI MUNAJAT-SPV Pilih 2.103,358 | Pilih 18000009225-NUR JULFIKOR-SCS Pilih 7,000,000 | Pilih 170000233670-LUKI MUNAJAT -OWNER Pilih Pilih |  |  |  |  |
| 243-<br>ianjur-<br>uanda           | 01234567890 | Supyan<br>Saudi | Tax 170000233670-LUKI MUNAJAT-SPV Pilih 2.103.358 | Pilih 18000009225-NUR JULFIKOR-SCS Pilih 7,000,000 | Pilih 170000233670-LUKI MUNAJAT -OWNER Pilih Pilih |  |  |  |  |
| i244-<br>lianjur-<br>uanda         | 01234567890 | Supyan<br>Saudi | Tax 170000233670-LUKI MUNAJAT-SPV Pilih 2.103.358 | Pilih 18000009225-NUR JULFIKOR-SCS Pilih 7,000,000 | Pilih 170000233670-LUKI MUNAJAT -OWNER Pilih Pilih |  |  |  |  |
| 245-<br>ianjur-<br>Janda           | 01234567890 | Supyan<br>Saudi | Tax 170000233670-LUKI MUNAJAT-SPV Pilih 2.103,358 | Pilih 18000009225-NUR JULFIKOR-SCS Pilih 7.000,000 | Pilih 170000233670-LUKI MUNAJAT -OWNER Pilih Pilih |  |  |  |  |
| 246-<br>ianjur-<br>uanda           | 01234567890 | Supyan<br>Saudi | Tax 170000233670-LUKI MUNAJAT-SPV Pilih 2.103.358 | Pilih 18000009225-NUR JULFIKOR-SCS Pilih 7.000,000 | Pilih 170000233670-LUKI MUNAJAT -OWNER Pilih Pilih |  |  |  |  |
| 247-                               | 01234567890 | Supyan          | Tax 170000233670-LUKI MUNAJAT-SPV Pilih 2,103,358 | Pilih 18000009225-NUR JULFIKOR-SCS Pilih 7,000,000 | Pilih 170000233670-LUKI MUNAJAT -OWNER Pilih Pilih |  |  |  |  |

Gambar 3.4. Hasil Implementasi Detail Dealer dalam bentuk Web App

Pada Gambar 3.4, setelah dealer berhasil di tampilkan dan di klik tombol Detail Dealer, maka akan masuk ke halaman Detail Dealer di mana data Branch, No.Kontrak, Nasabah Intensif SPV, Intensif SCS, dan Owner akan di tampilkan, Tombol TAX bisa di klik untuk menampilkan modal lebih lanjut seperti pada Gambar 3.5.

| Branch                      | No.Kontrak  | Nasabah         | Intensif SPV                     |                              | Intensif SCS                            |                       |       | Owner |                                        | F       |
|-----------------------------|-------------|-----------------|----------------------------------|------------------------------|-----------------------------------------|-----------------------|-------|-------|----------------------------------------|---------|
| 0240-<br>Cianjur-<br>Juanda | 01234567890 | Supyan<br>Saudi | Tax 170000233670-LUKI MUNAJAT-:  | Pilih Dealer                 |                                         |                       | ),000 | Pilih | 170000233670-LUKI MUNAJAT -OWNER Pilih | Pilih 1 |
| 0241-<br>Cianjur-<br>Juanda | 01234567890 | Supyan<br>Saudi | Tax 170000233670-LUKI MUNAJAT-:  | OCode<br>ONama               |                                         |                       | ),000 | Pilih | 170000233670-LUKI MUNAJAT -OWNER Pilih | Pilih 1 |
| 0242-<br>Cianjur-<br>Juanda | 01234567890 | Supyan<br>Saudi | Tax 170000233670-LUKI MUNAJAT-:  | Code N                       | Nama                                    | Aksi                  | ),000 | Pilih | 170000233670-LUKI MUNAJAT -OWNER Pilih | Pilih 1 |
| 0243-<br>Cianjur-<br>Juanda | 01234567890 | Supyan<br>Saudi | Tax 170000233670-LUKI MUNAJAT-   | 000861 N<br>000862 N         | Maju Jaya Sejahtera<br>Maju Jaya Makmur | Pilih                 | ),000 | Pilih | 170000233670-LUKI MUNAJAT -OWNER Pilih | Pilih 1 |
| 0244-<br>Cianjur-<br>Juanda | 01234567890 | Supyan<br>Saudi | Tax 170000233670-LUKI MUNAJAT-   | 000863 N<br>000864 N         | Maju Jaya Abadi<br>Maju Jaya Subur      | Pilih                 | ),000 | Pilih | 170000233670-LUKI MUNAJAT -OWNER Pilih | Pilih 1 |
| 0245-<br>Cianjur-<br>Juanda | 01234567890 | Supyan<br>Saudi | Tax 170000233670-LUKI MUNAJAT-   | 000865 N                     | Лаји Jaya Pelangi                       | Pilih                 | ),000 | Pilih | 170000233670-LUKI MUNAJAT -OWNER Pilih | Pilih 1 |
| 0246-<br>Cianjur-<br>Juanda | 01234567890 | Supyan<br>Saudi | Tax 170000233670-LUKI MUNAJAT-   |                              |                                         | Close Search          | ),000 | Pilih | 170000233670-LUKI MUNAJAT -OWNER Pilih | Pilih 1 |
| 0247-<br>Cianjur-<br>Juanda | 01234567890 | Supyan<br>Saudi | Tax 170000233670-LUKI MUNAJAT-SF | <sup>v</sup> Pilih 2,103,358 | Pilih 1800009225-NUR JULI               | FIKOR-SCS Pilih 7,000 | 0,000 | Pilih | 170000233670-LUKI MUNAJAT -OWNER Pilih | Pilih 1 |

### UN Gambar 3.5. Modal Detail Dealer TAS MULTIMEDIA NUSANTARA

#### 3.5 Kendala dan Solusi yang Ditemukan

Selama pengerjaan proyek ini, terdapat beberapa kendala yang ditemukan adalah sebagai berikut:

- 1. Framework VUE 2 yang digunakan telah EOL(*End of Life*) dan tidak bisa di update lagi dari pihak resmi pengembang Framework.
- 2. Framework terbaru dari pihak resmi yang dikenal dengan VUE 3 belum stabil untuk dipakai.
- 3. Dikarenakan Framework VUE telah diupdate ke versi 3, maka dokumentasi VUE telah di ubah dan sebagian plugin tidak cocok lagi dengan versi yang lama.

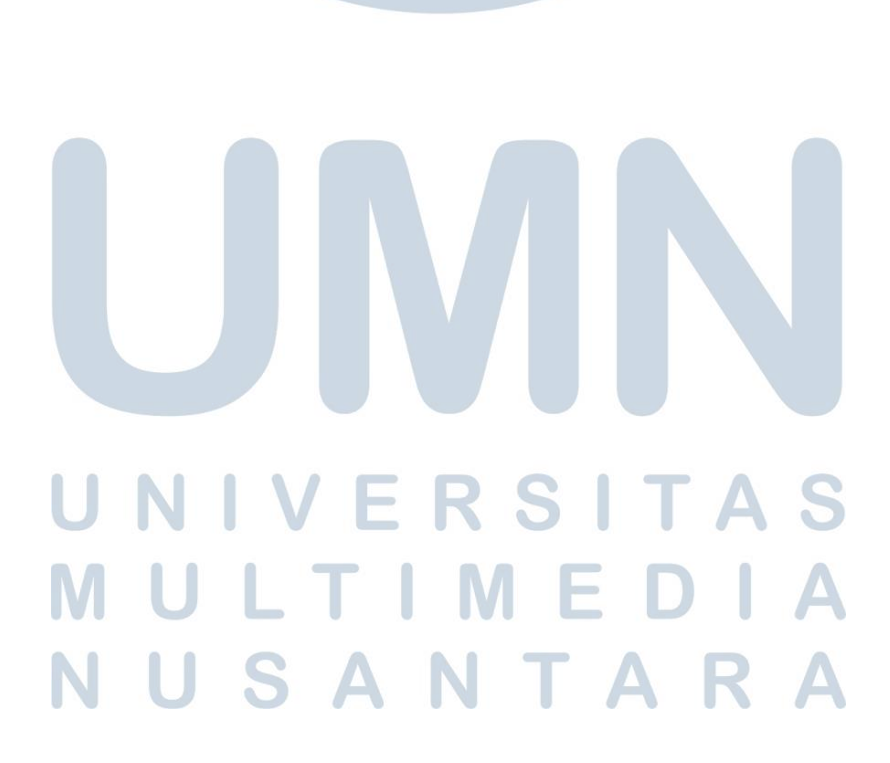